Not having Digi locker account, use below procedure

# **Procedure for Academic Bank of Credit (ABC) ID Creation for Students**

Prepared by Prof. Dr. Anilkumar Sathe Prof. Ashish Umbarkar

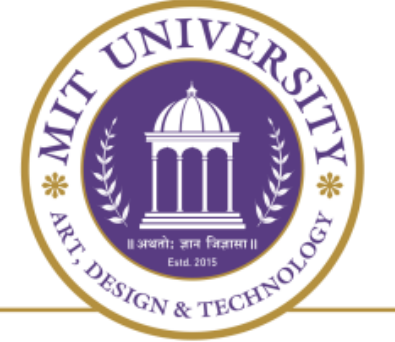

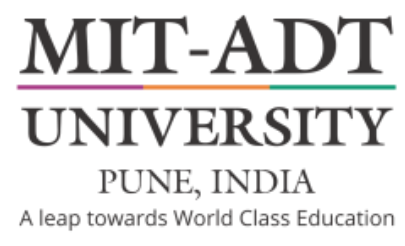

# MIT-Art Design & Technology University, Rajbaug, Loni Kalbhor, Pune

# Stage 1

# Preparation of Digi locker Credentials and linking Adhar Card

### Go to Playstore on your mobile and search for Digilocker App.

10:11 🗉 😳 🌀 • 🛛 🕄 🖓 🖌 🏠 🗎

information and may update it over time.

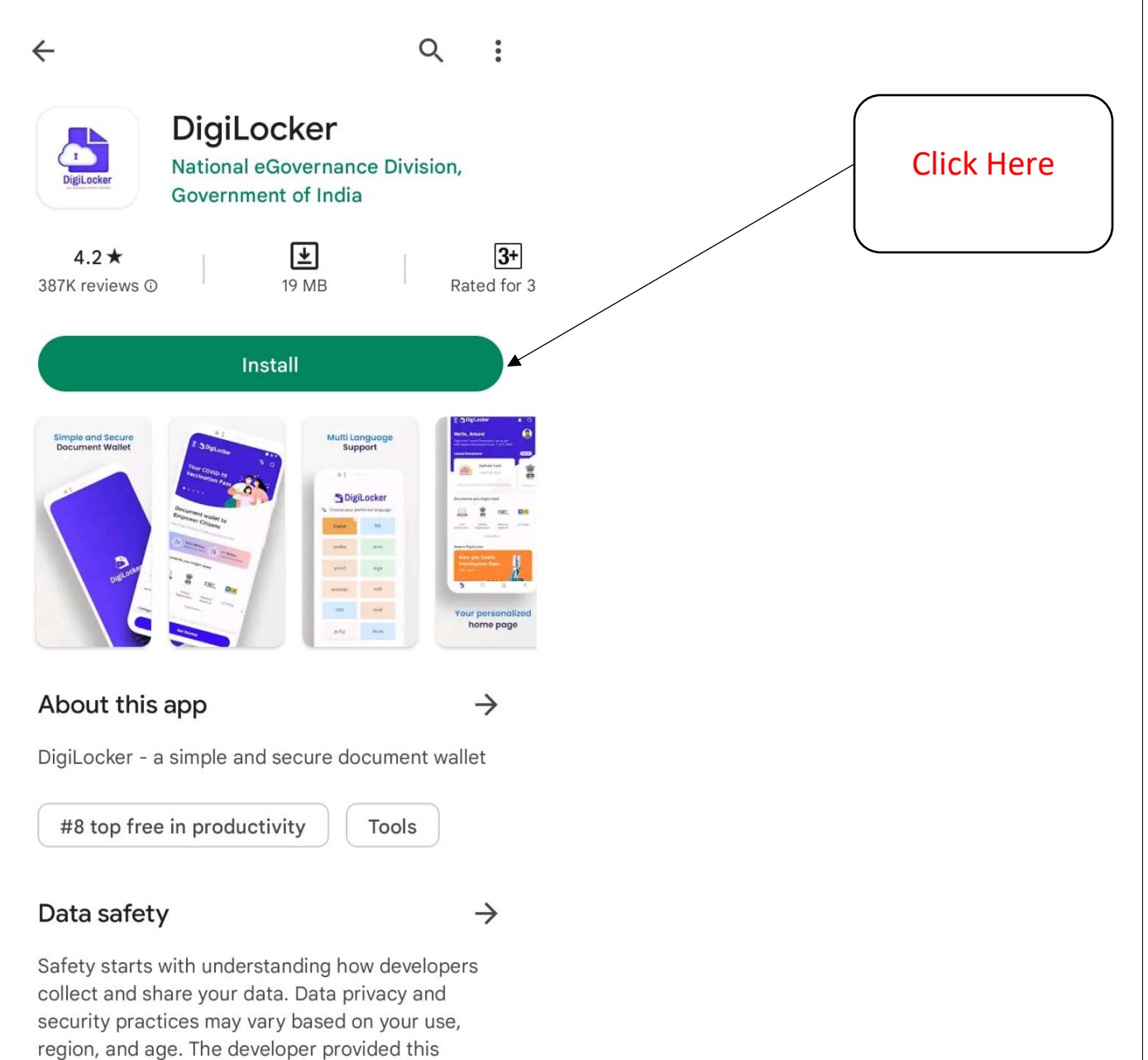

## Open Digilocker App.

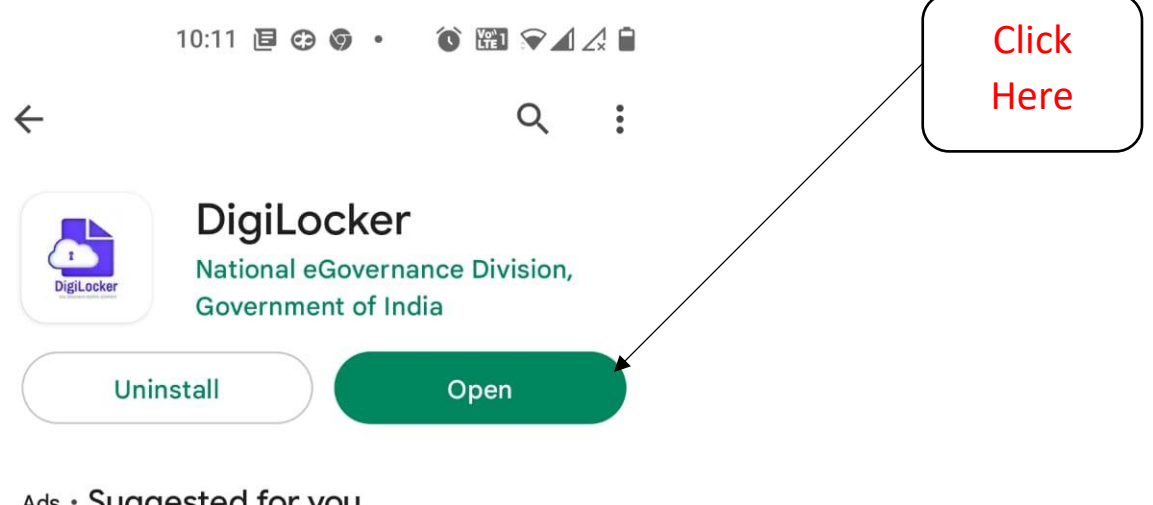

#### Ads · Suggested for you

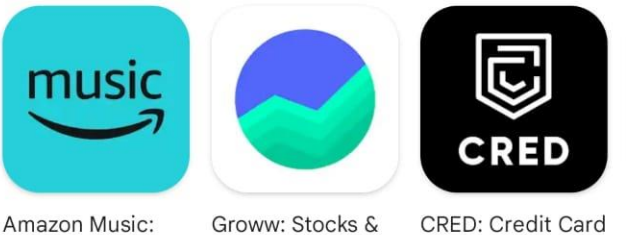

Amazon Music: Songs & Podcasts Mutual Fund 3.9 \*

4.5★

CRED: Credit Card Ar Bills & More St 4.7 ★ 4.:

 $\rightarrow$ 

 $\rightarrow$ 

#### More apps to try

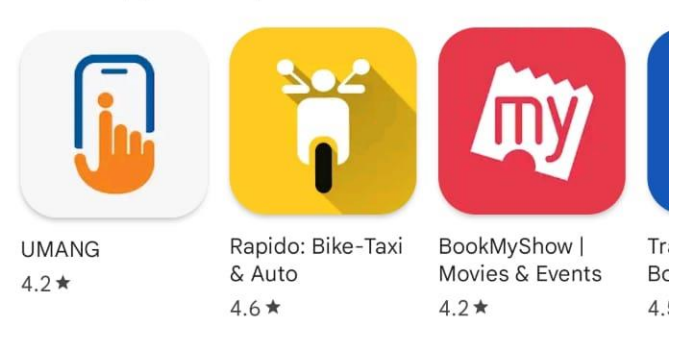

#### About this app

DigiLocker - a simple and secure document wallet

#9 top from in productivity Tools

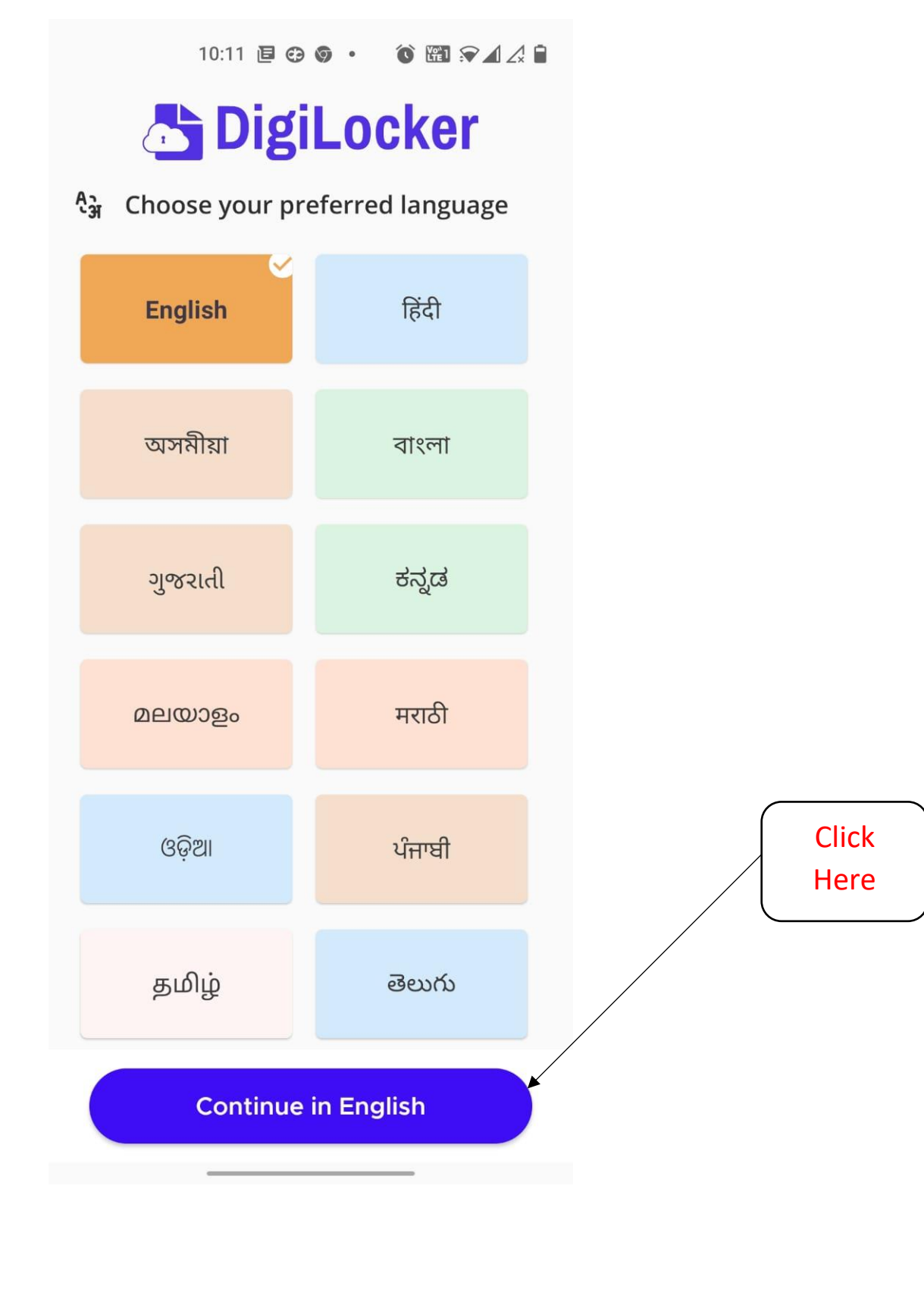

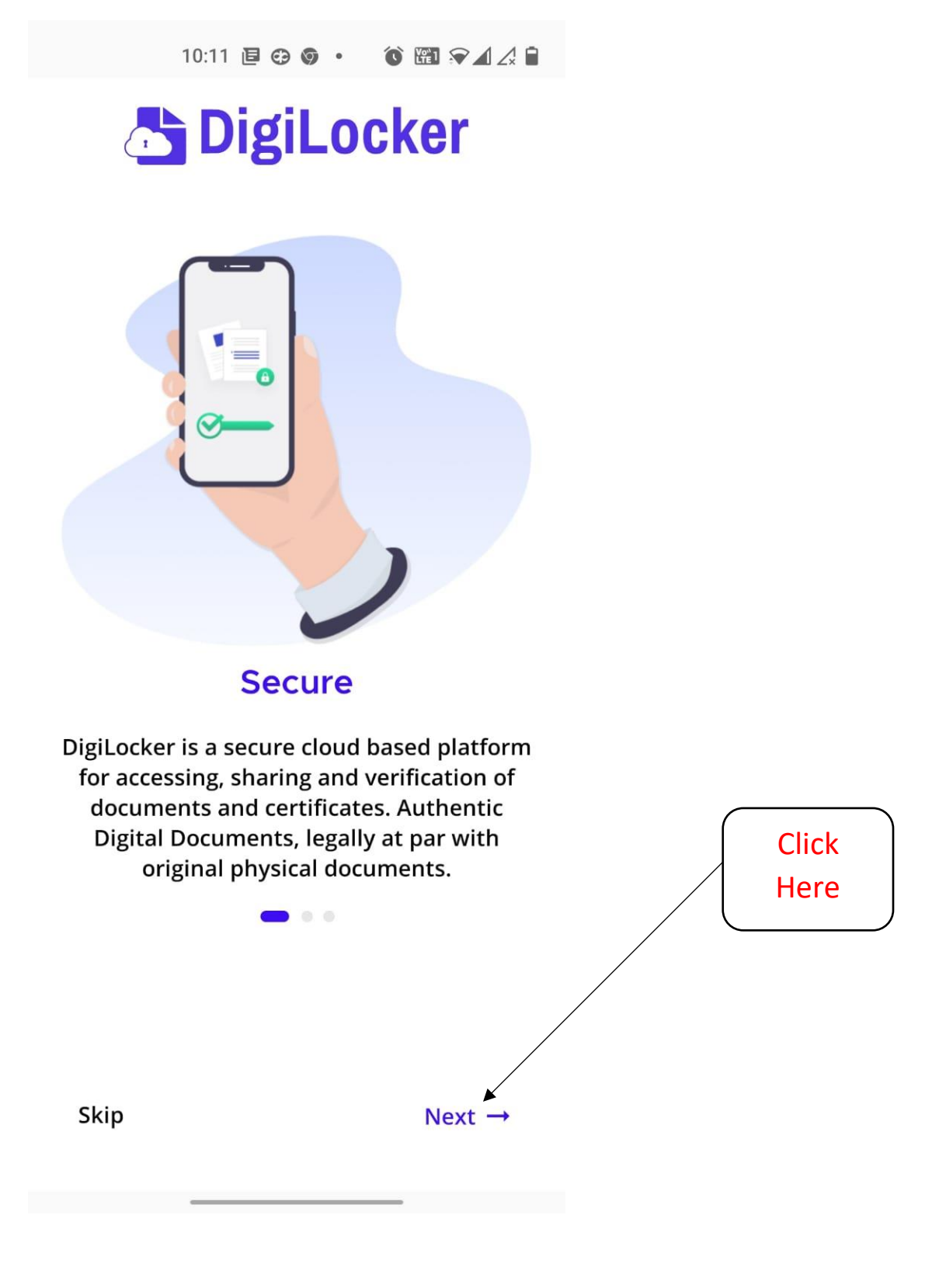

10:12 🖻 🤁 🎯 🔹 🔞 🖼 😭 🖌 🖨

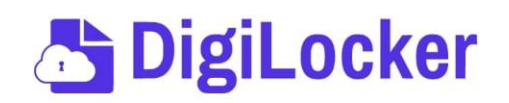

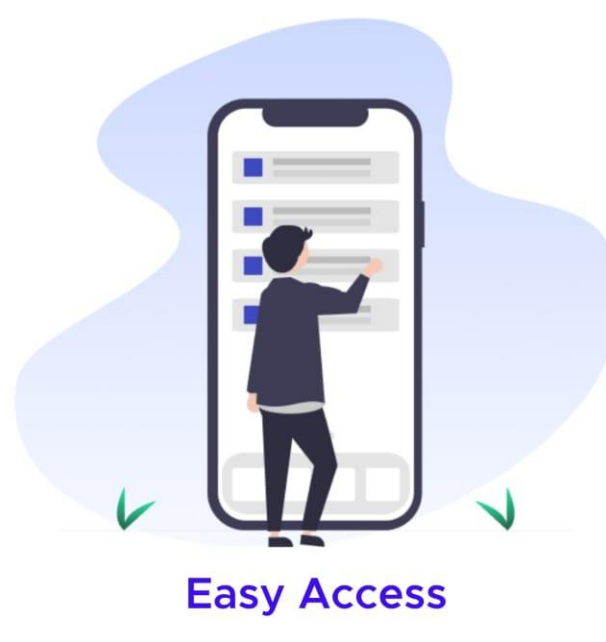

You can easily access the service via web portal, Android and iOS apps. DigiLocker makes it easier to validate the authencity of documents as they are issued directly by the registered issuers.

Skip Next →

Click

**DigiLocker** Anytime, Anywhere One can access their Digital documents anytime, anywhere and share it online. This is convenient and time saving. Click Here 0 0 Let's Go

10:12 📴 😌 🎯 🔹 🔞 🖼 🖓 🖌 🎝 🗎

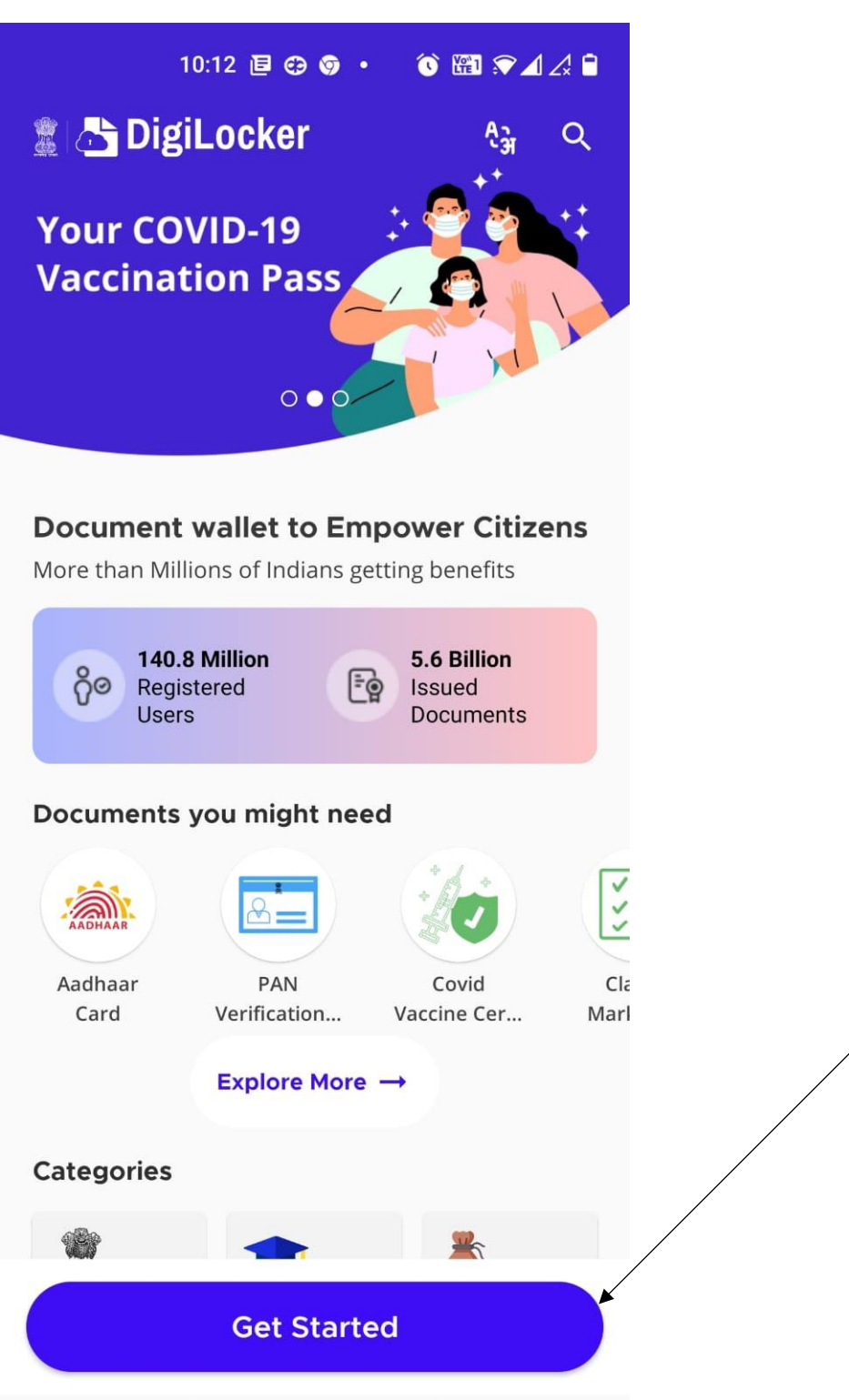

Click Here

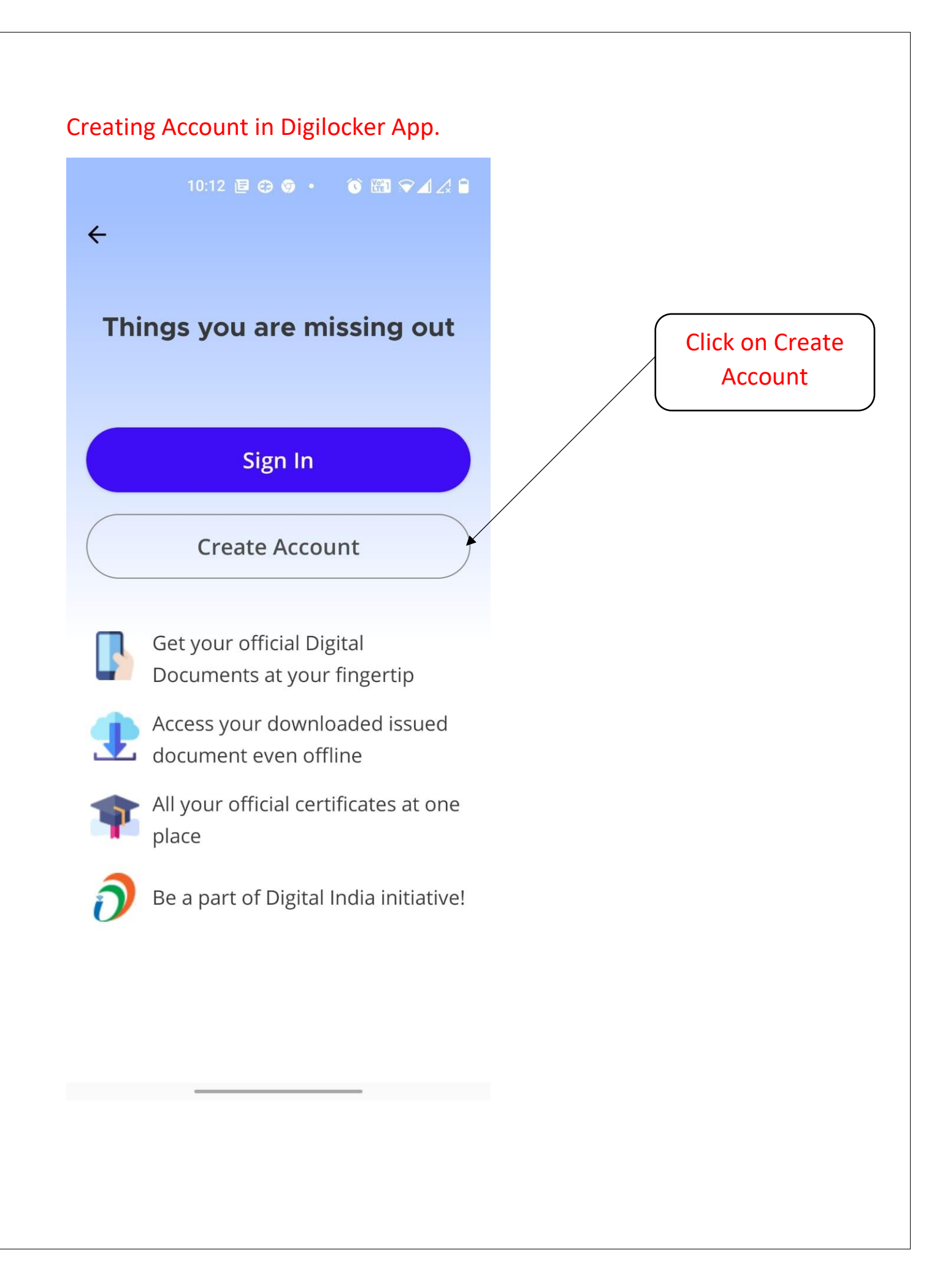

Write Full name as per adhar card – Enter correct date of birth – Select Gender – Enter your own mobile number – Enter 6 digit pin (only numbers) – Enter your mail ID – Enter your adhar card number – Submit

10:12 🖻 😋 🌒 • 🔞 🖼 🖓 🖌 🌲

#### Creating account is fast and easy!

←

| Full Name* (as per Aadhaar)                                                                      |                 |
|--------------------------------------------------------------------------------------------------|-----------------|
| Date of Birth* (as per Aadhaar)                                                                  |                 |
| Date ~ Month ~ Year ~                                                                            |                 |
| $\bigcirc$ Male $\bigcirc$ Female $\bigcirc$ Other                                               |                 |
| Mobile Number*                                                                                   |                 |
| Set 6 digit security PIN*                                                                        | Click on Submit |
| Email ID                                                                                         |                 |
| Aadhaar Number                                                                                   |                 |
| DigiLocker uses Aadhaar to verify identity of the user and also enable authentic document access |                 |
| Submit                                                                                           |                 |
| By signing up, you agree to DigiLocker's Terms and Privacy Policy                                |                 |
| Already have an account? Sign In                                                                 |                 |

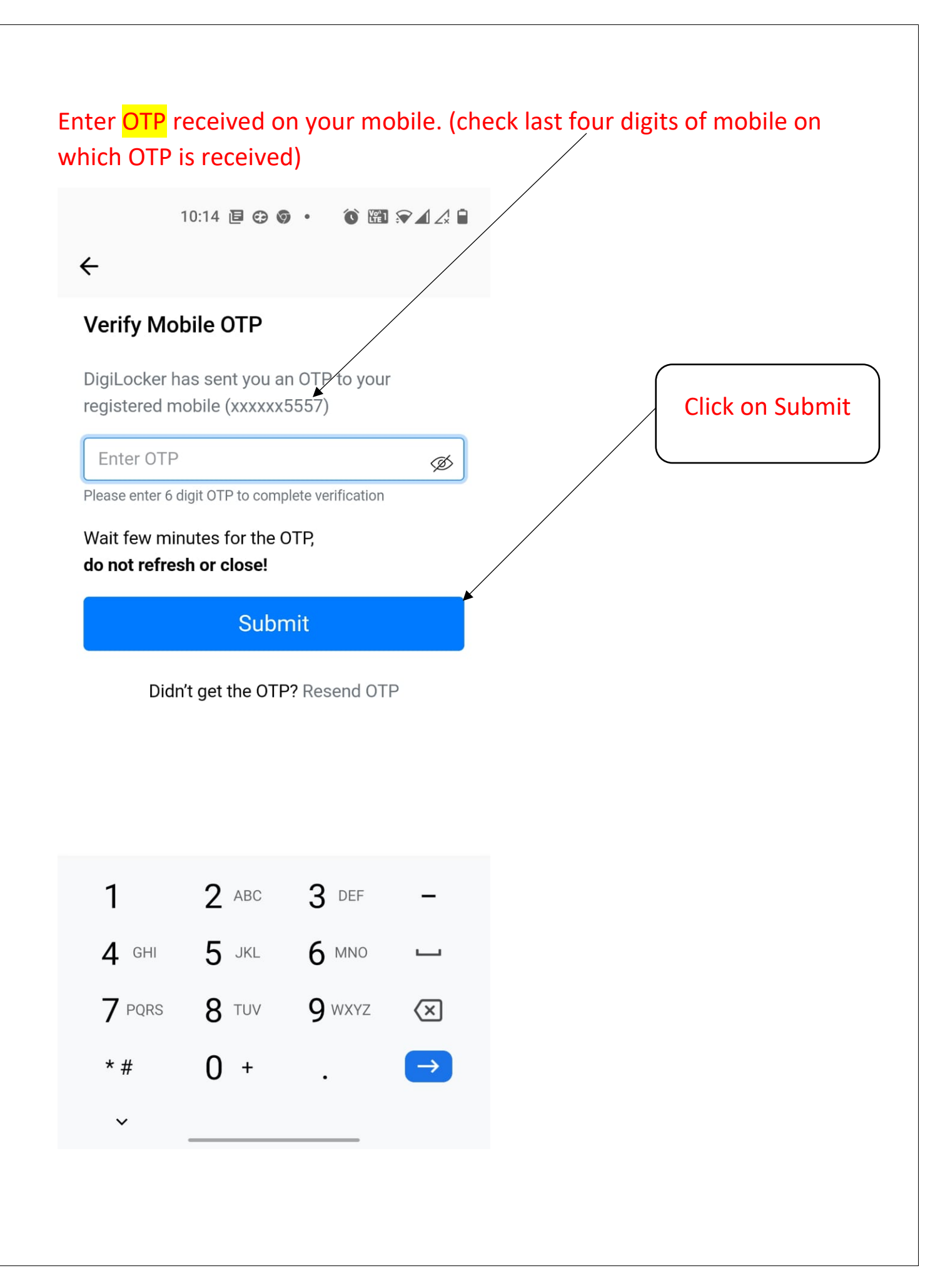

# Enter **username** as per your wish

# eg. Saksham6031

10:14 🖻 😁 🎯 🔹 🔞 🖼 🖓 🖌 🖨

Click on Submit

#### ←

#### Set Username

You can set your username once.

Enter username\*

Submit

\_\_\_\_

## **Below Screen Appears**

1:03 A C Cancel Ok

 $\equiv$   $\Box$   $\triangleleft$ 

# You will get below message

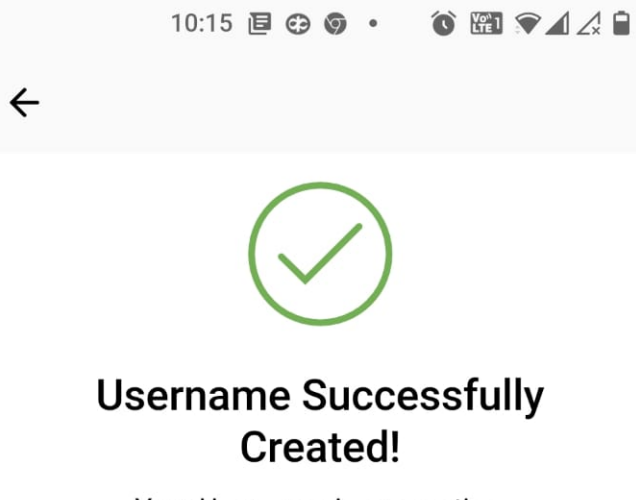

Your Username is now active.

#### Below Screen Appears automatically

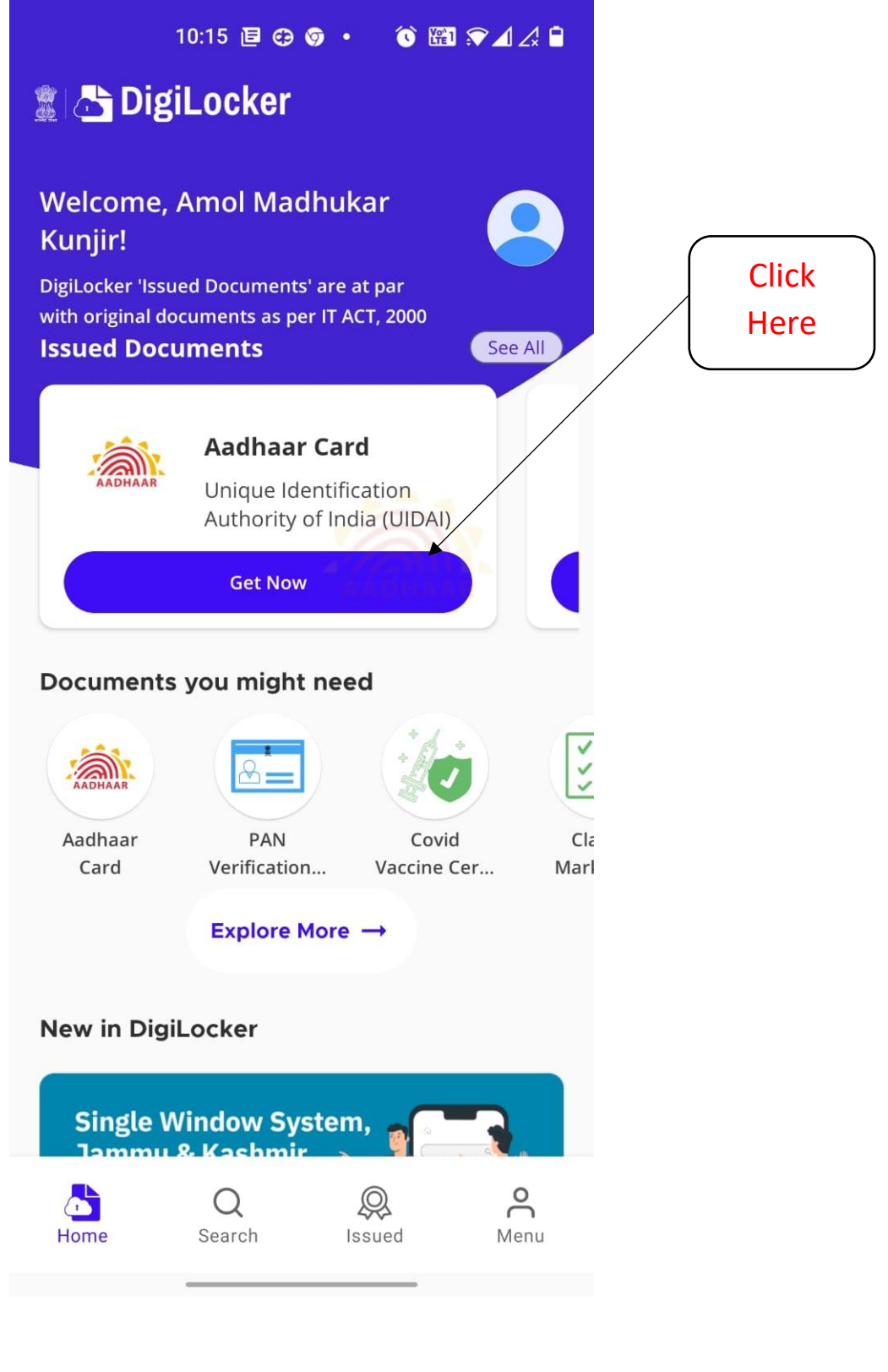

# Adhar Linking Process

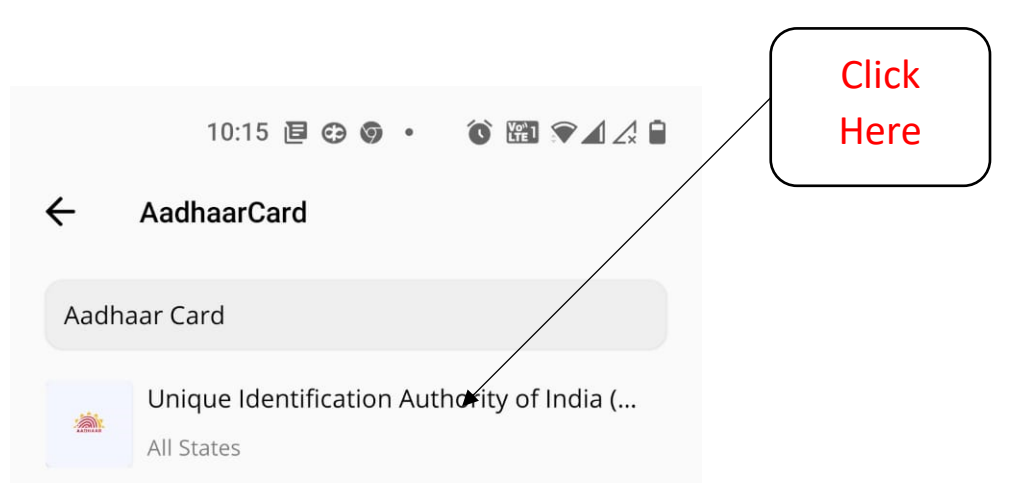

### Adhar Linking Process

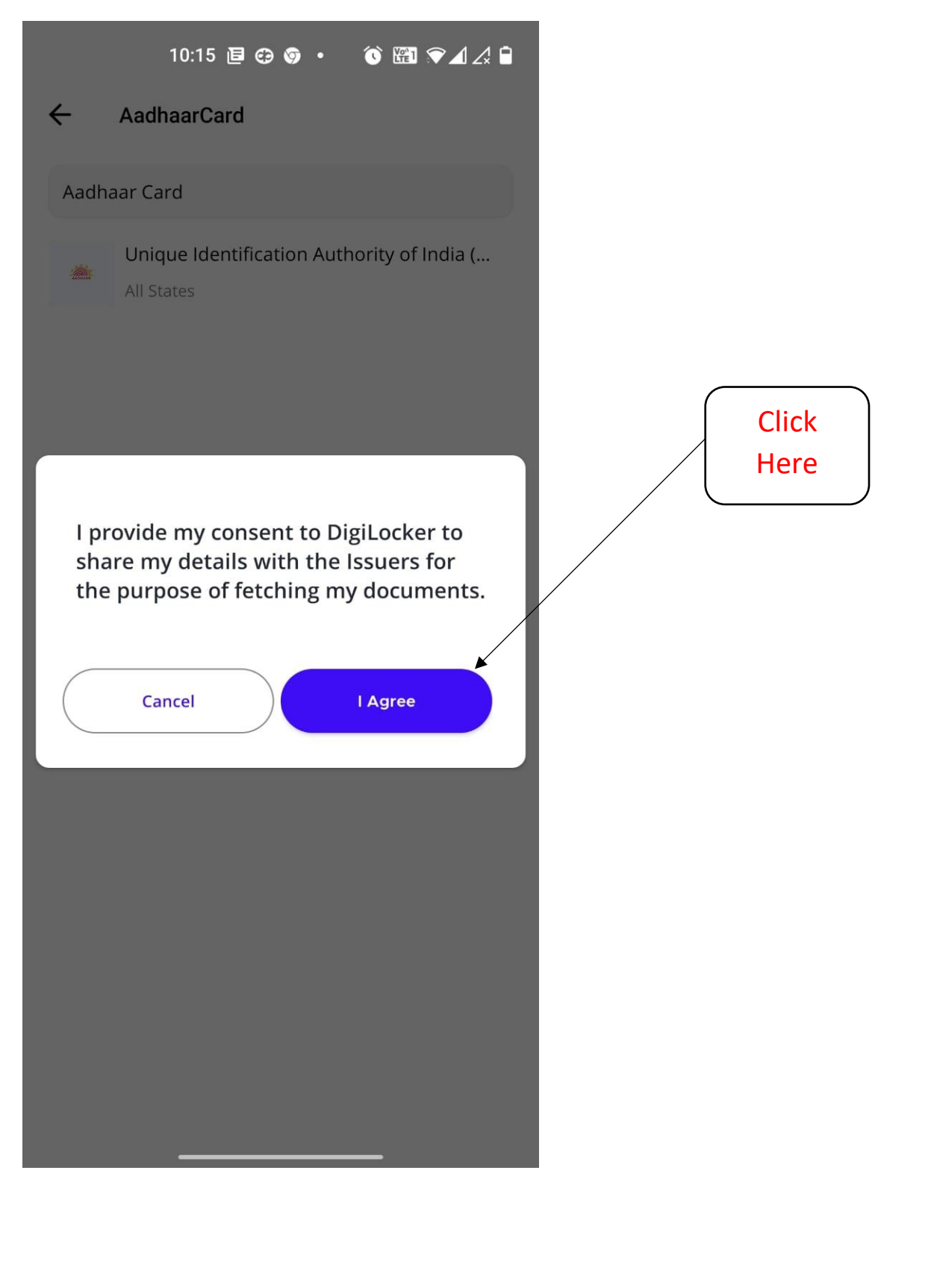

# Enter **OTP** received on your mobile - (check last four digits of mobile on which OTP is received)

10:15 🖻 😳 🎯 🔹 🔞 🖾 🛠 🖌 🏈

#### ←

Aadhaar Card

UIDAI has sent a temporary OTP to your mobile ending in \*\*\*\*\*\*5557(valid for 10 mins).

#### OTP

Wait for the OTP, if not received try resend OTP after 116

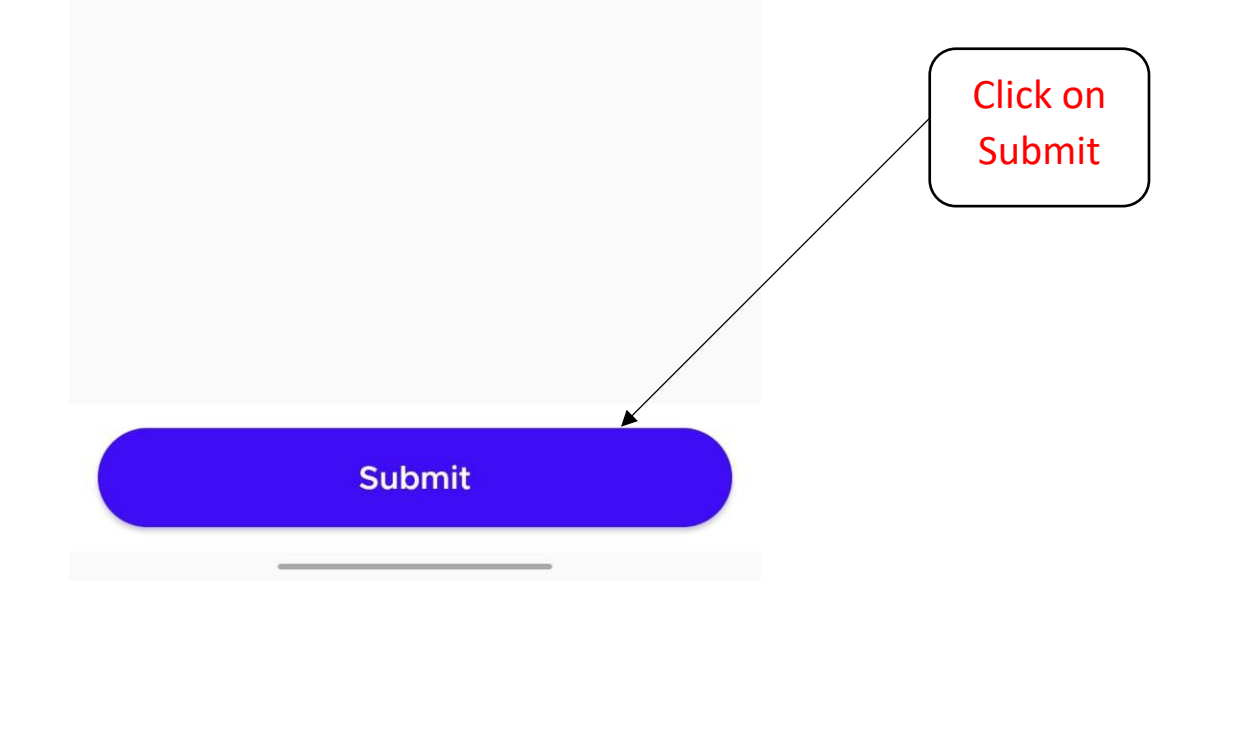

#### **Below Screen Appears**

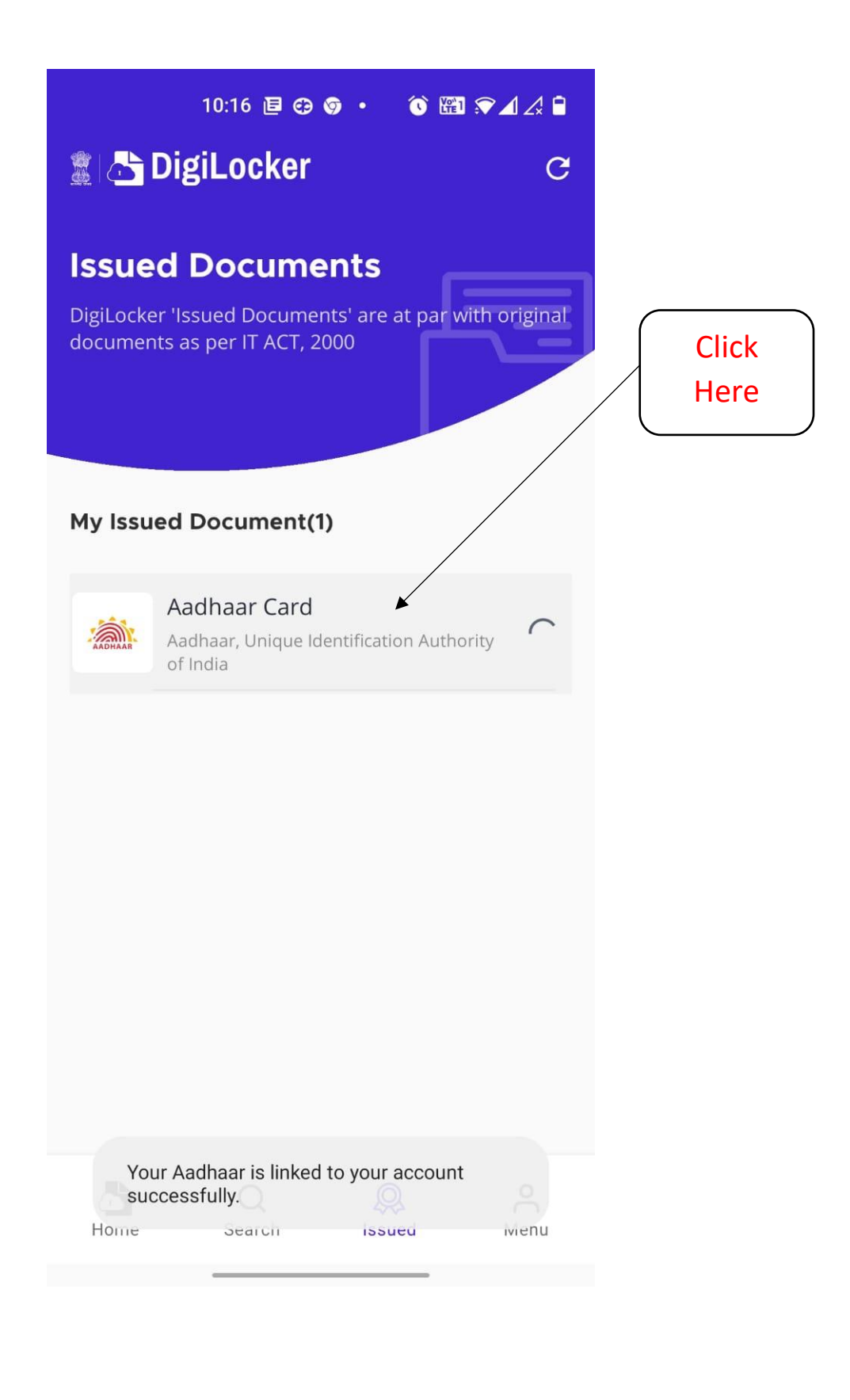

# Your Adhar gets displayed. This means your adhar is linked with Digilocker App. At this stage close the Digi locker App.

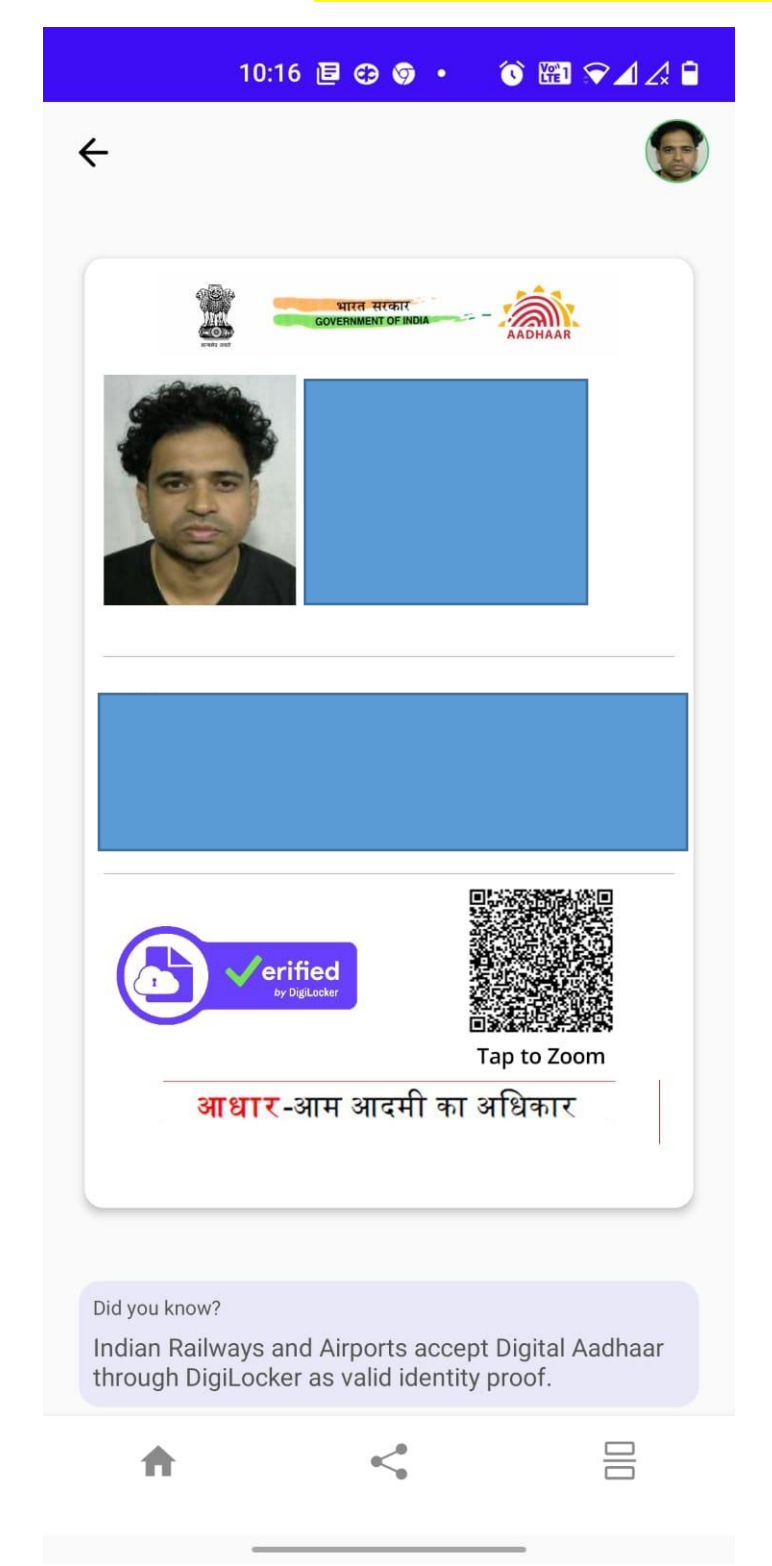

# Stage 2

# **Generation of ABC ID**

#### Search on Google abc.gov.in ⓒ 중◢∡ ੈ 10:17 🖻 😁 🌀 🔹 仚 Ļ 5 : 8-Google $\equiv$ Q J abc. gov. in Click All News Shopping Images Videos Maps Here मराठी मध्ये शोधा ? Q डबकं गोवा इन Academic Bank of Credits : $\bigcirc$ http://www.abc.gov.in Academic Bank of Credits Academic Bank of Credits (ABC) is the initiative of Ministry of Electronics and Information Technology (MeitY) and Ministry of Education (MoE) respectively. Logo About FAQs Contact Us Resources Terms of Use

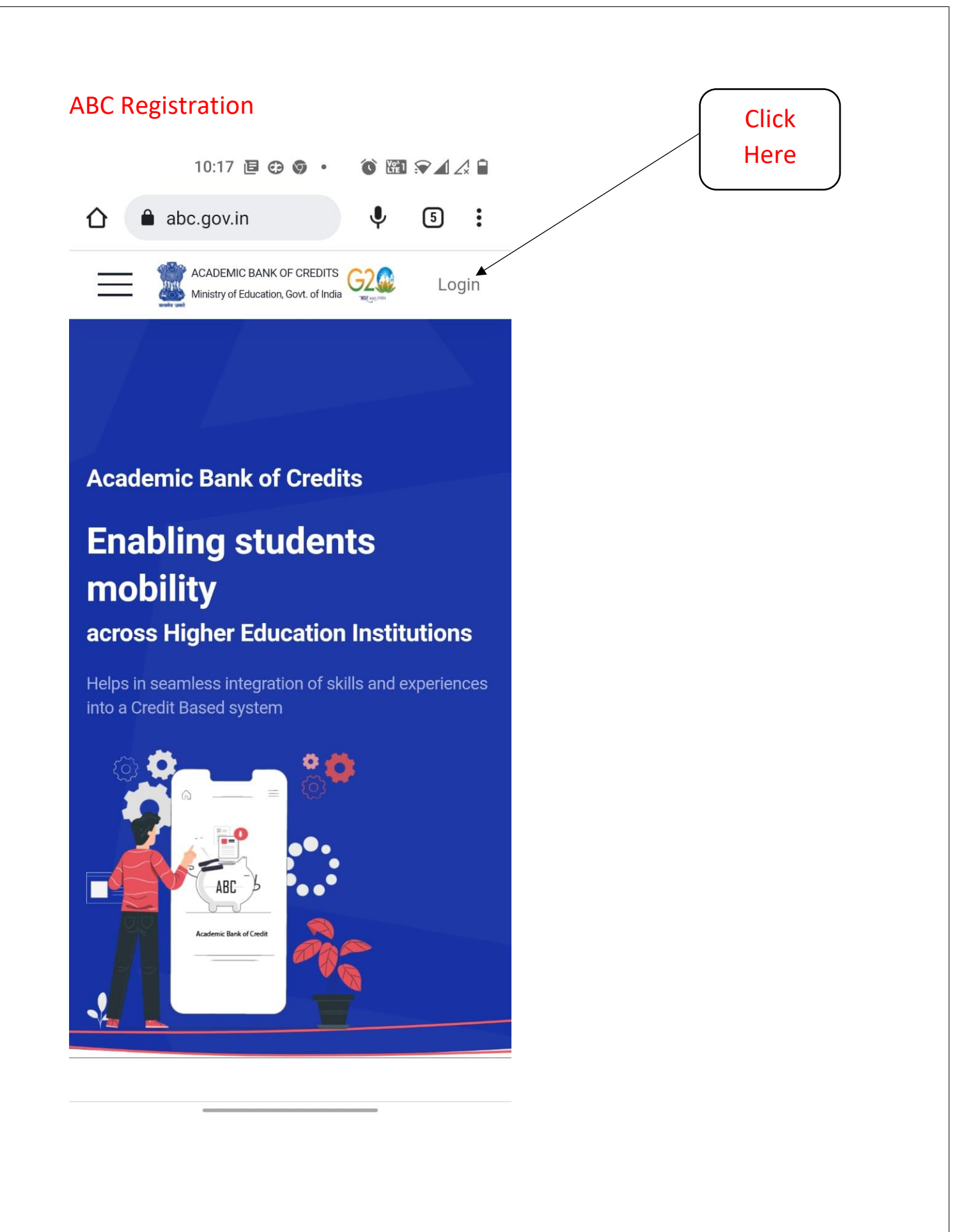

# **ABC Registration** ⓒ ♥◢∡ ▮ 10:17 🖻 😁 🌀 🔹 Click on abc.gov.in : Student 仚 Ŷ 5 ACADEMIC BANK OF CREDITS G2 Login Ministry of Education, Govt. of India Student University **é Academic Bank of Credits Enabling students** mobility across Higher Education Institutions Helps in seamless integration of skills and experiences into a Credit Based system ABC nic Bank of Credit

| ABC Registration                                                                                                    |
|----------------------------------------------------------------------------------------------------|
| 10:17 🖻 🤤 🎯 🔹 🔞 🖼 🐨 🕢 🏒 🗎                                                                                                    |
| ☆ neripehchaan.gov.in                                                                                                    |
| Meri<br>Pehchaan<br>NATIONAL SINGLE SIGN-ON<br>G2<br>WEF 2023 INDIA<br>Click on<br>Mobile                                                                                 |
| Sign In to your account via<br>DigiLocker                                                                                                    |
| Username Mobile Others                                                                                                    |
| Mobile*                                                                                                    |
| PIN*                                                                                                    |
| Forgot security PIN?                                                                                                    |
| I consent to MeriPehchaan terms of                                                                                                    |
| < 记 GIF 🏟 📴 🦳 🕂 🖓                                                                                                    |
| $\mathbf{Q}^{1}$ $\mathbf{W}^{2}$ $\mathbf{E}^{3}$ $\mathbf{R}^{4}$ $\mathbf{T}^{5}$ $\mathbf{Y}^{6}$ $\mathbf{U}^{7}$ $\mathbf{I}^{8}$ $\mathbf{O}^{9}$ $\mathbf{P}^{0}$ |
| ASDFGHJKL                                                                                                    |
| 🛨 Z X C V B N M 🗵                                                                                                    |
| ?123 , ☺ . →                                                                                                    |
| ~                                                                                                    |

Enter your **mobile number** – Enter your <mark>6 digit pin</mark> which you have created for Digi Locker account – **Tick the checkbox** : "I consent" Checkbox – Click on Sign In button

|    | 10:18 🗉 😋 🎯 🔹 🌘 🏦 🖓 🖌 🛆                                  | 4 🗎 |               |
|----|----------------------------------------------------------|-----|---------------|
| 仚  | neripehchaan.gov.in $\Psi$ 5                             | :   |               |
| 3  | Meri<br>Pehchaan<br>National single sign-on              |     |               |
|    | Sign In to your account via DigiLocker                   |     |               |
|    | Username Mobile Others                                   | -   |               |
|    | 7517515557                                               | -   |               |
|    |                                                          | _   |               |
|    | Forgot security PIN?                                     |     | Click<br>Here |
|    | I consent to MeriPehchaan terms of use.                  |     |               |
| к. | Sign In                                                  | ĸ   |               |
|    | New user? Sign up for Meri Pehchaan                      |     |               |
|    | OR OR                                                    |     |               |
|    | टिंग्साल<br>हजन्र <u>क्षित्र</u><br>हजन्र <u>क्षित्र</u> |     |               |
|    |                                                          |     |               |

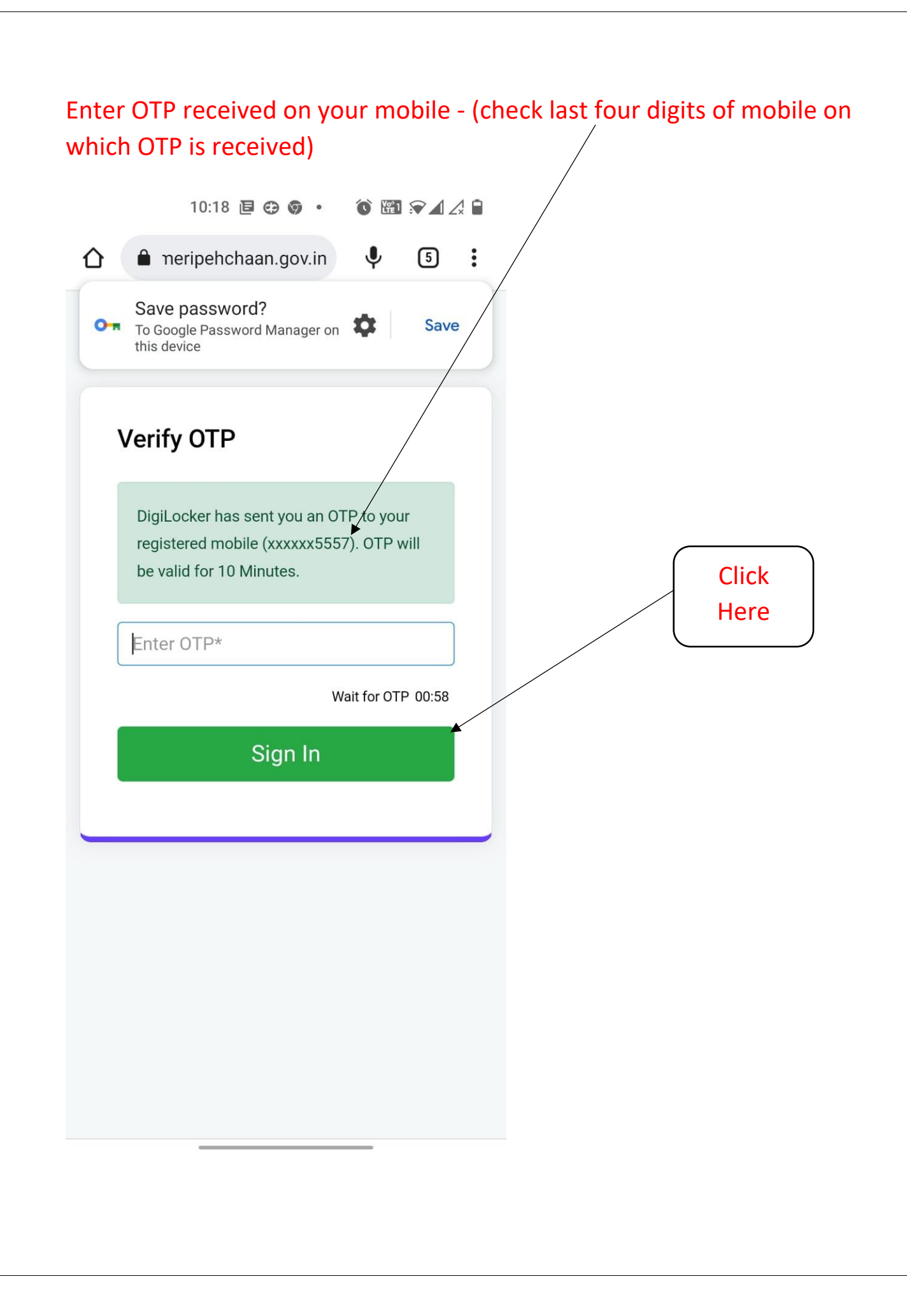

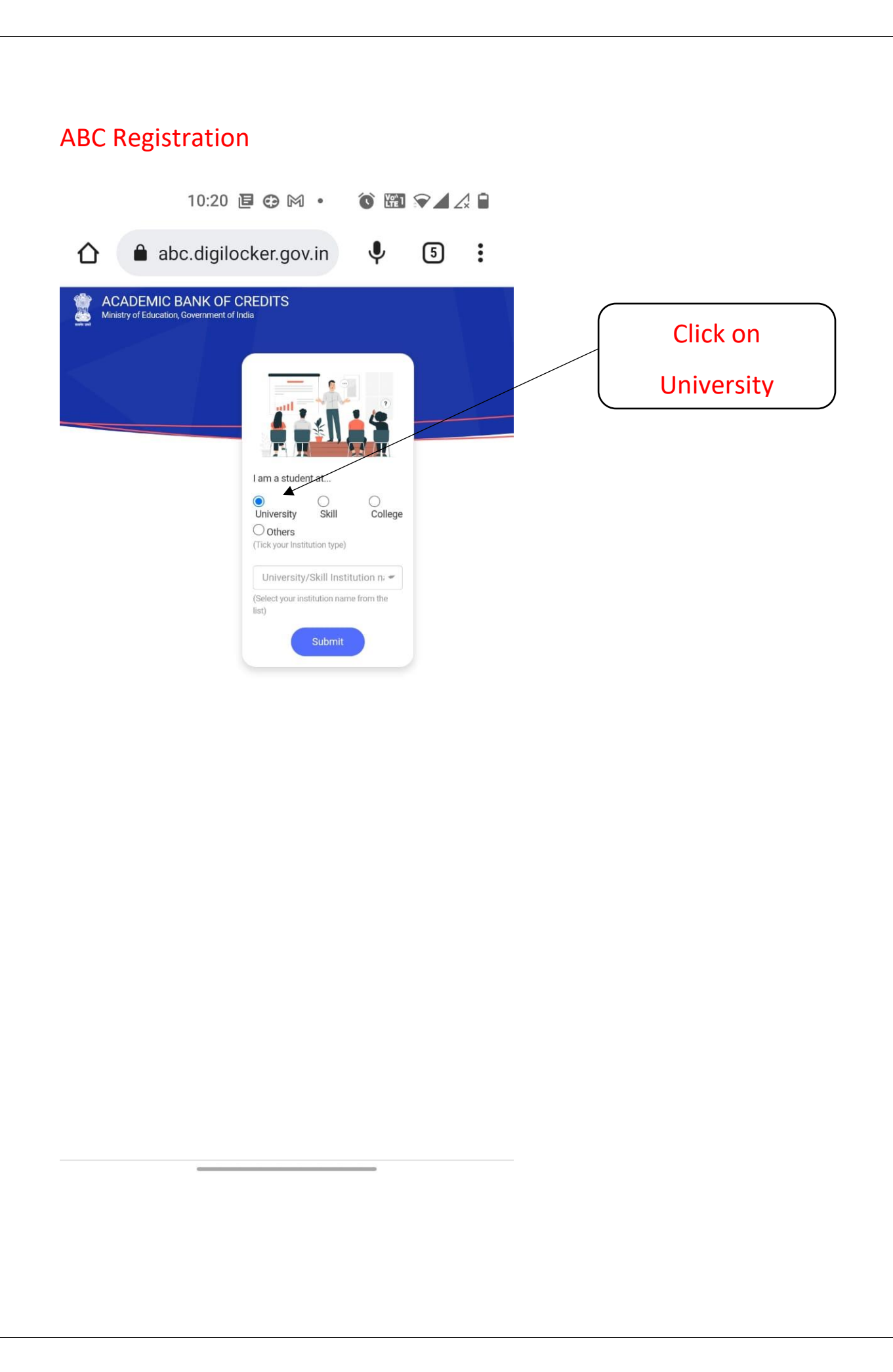

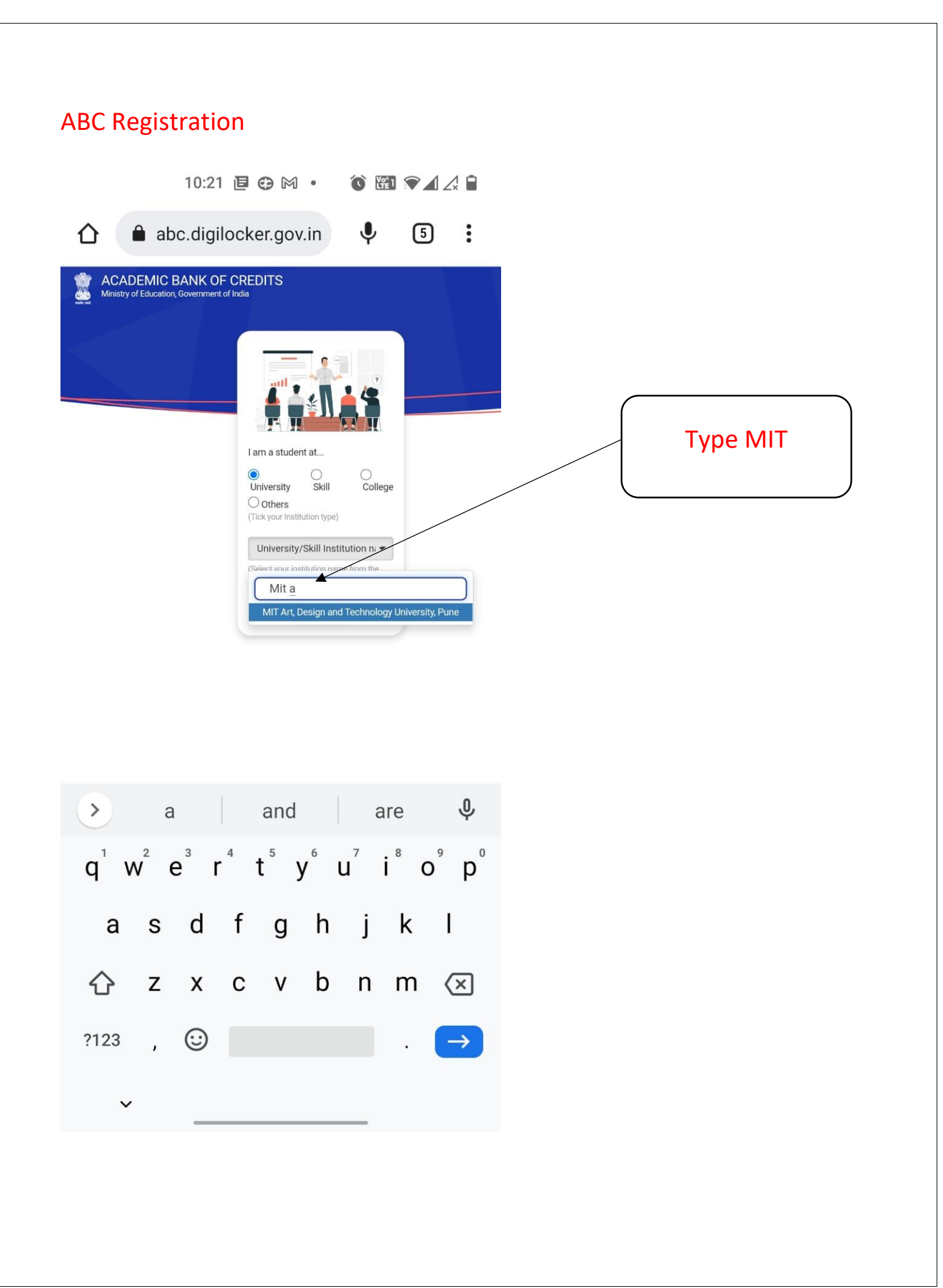

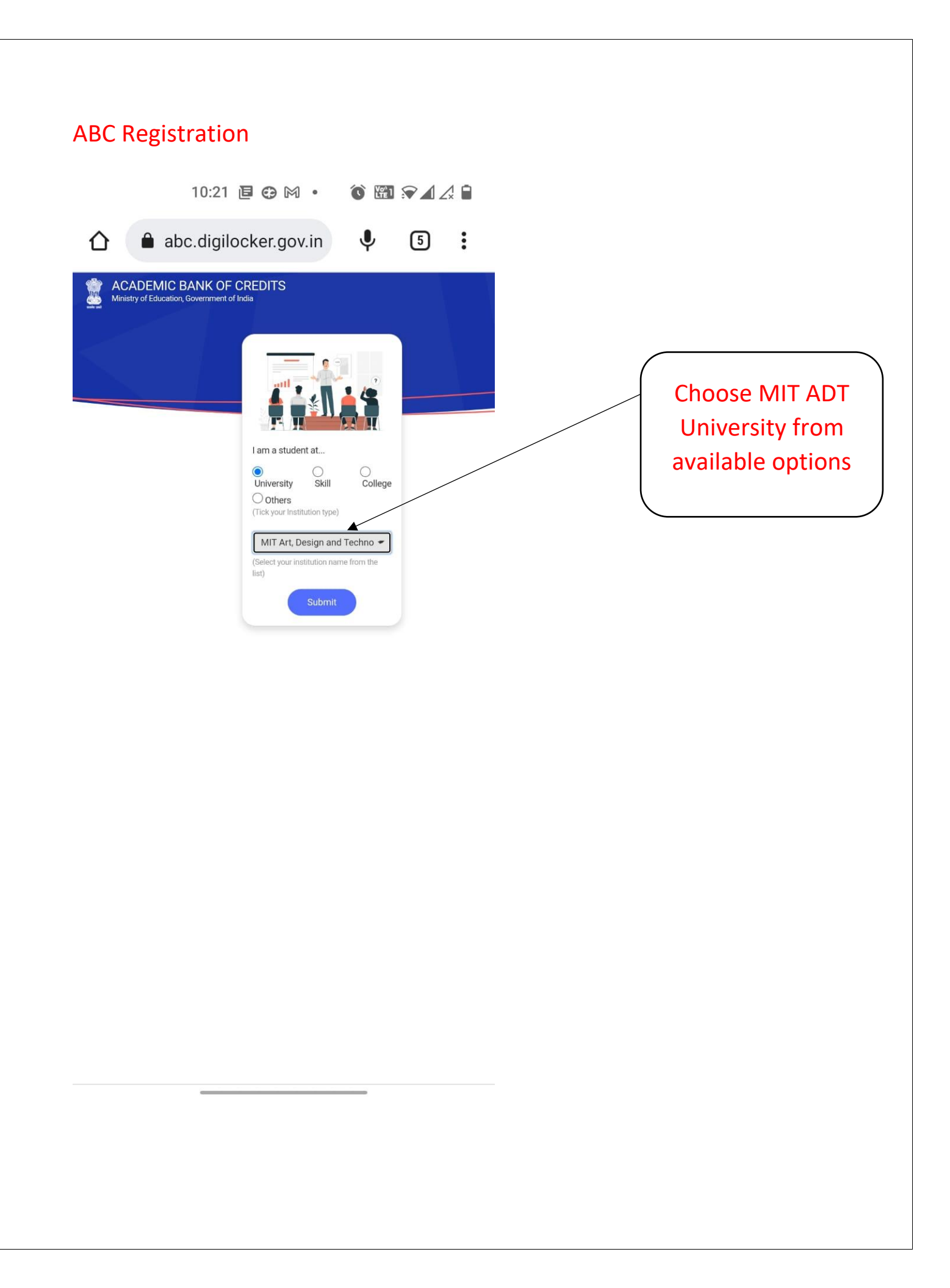

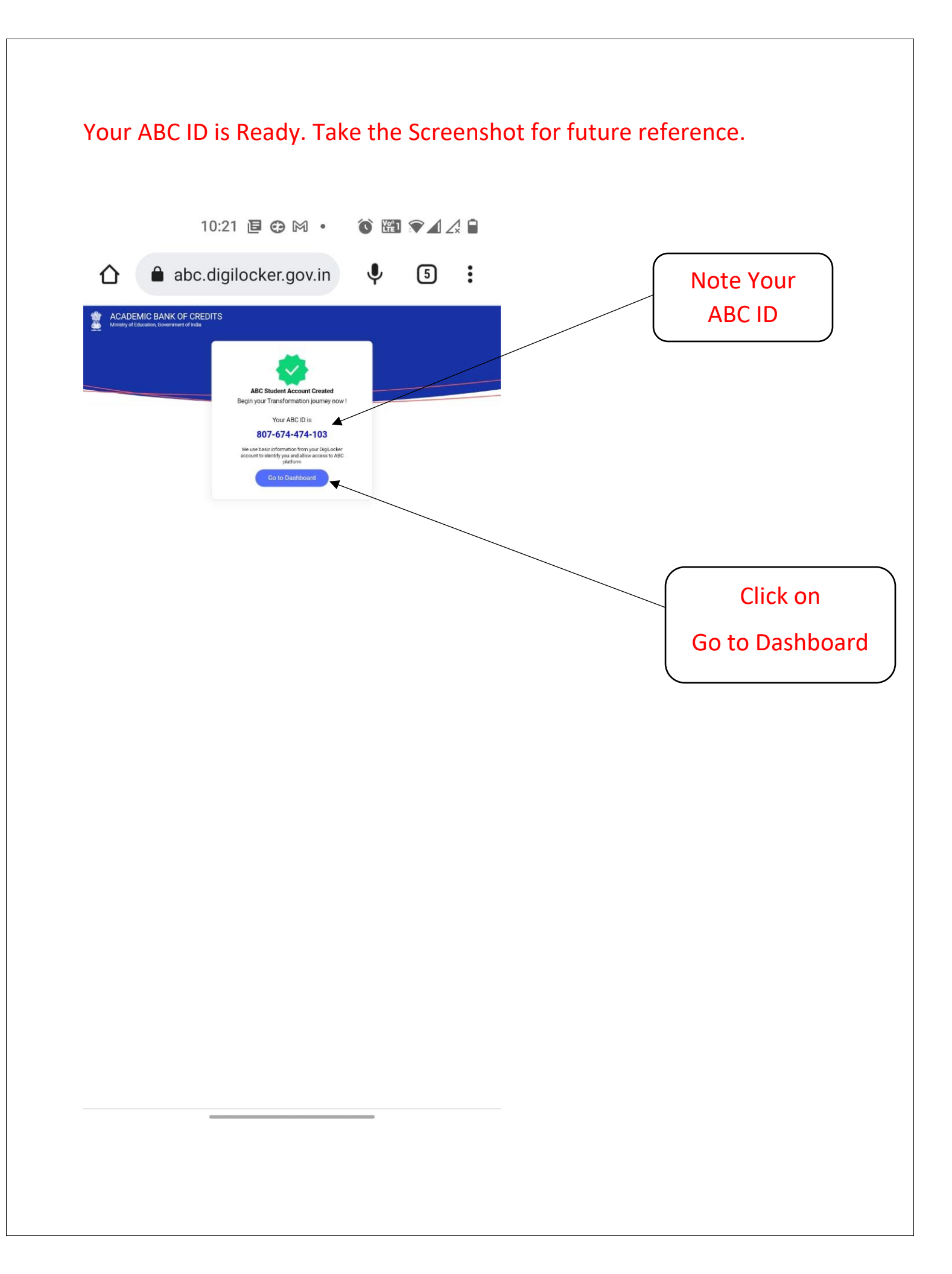

# Your ABC Dashboard gets displayed.

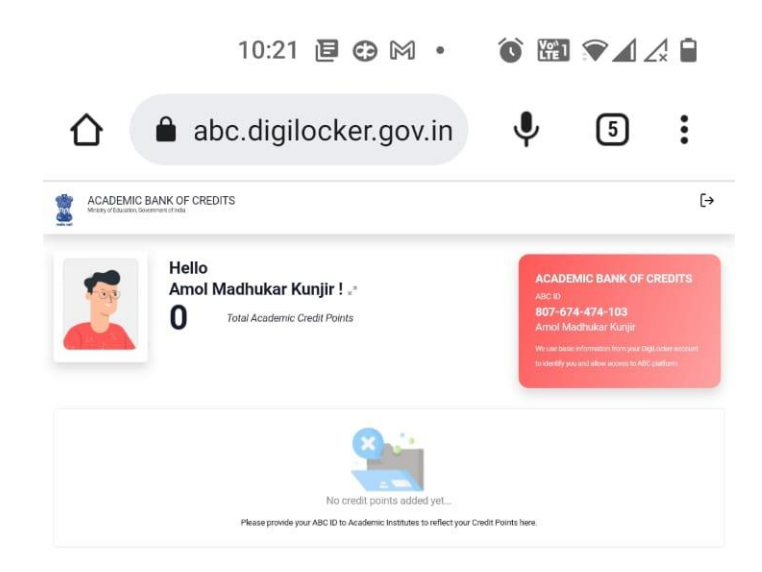

You have succesfully generated your ABC ID. You need to provide this to university when asked in future.

Note down the following things compulsorily for future refernce:

- **1. User ID created**
- 2. Digital Pin created (6 digits)
- 3. ABC ID